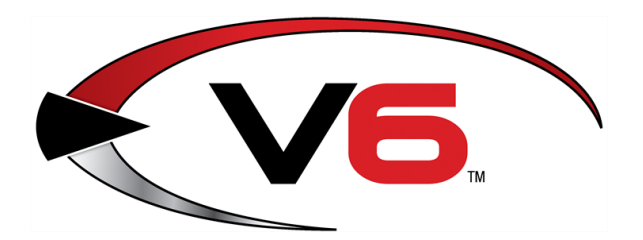

## Physical Count Guide for the V6 System Software

November 2018

The Retail Technology Group (RTG) recommends completing the procedures in this guide to physically count inventory items and avoid inaccurate data.

Even a well-managed retail environment can create inventory discrepancies through unforeseen circumstances (shrinkage, counting errors, data entry mistakes, etc.) These discrepancies can adversely impact purchasing, reporting, and the availability of products for the customer to purchase.

Establishing a practice of routinely completing physical counts on regular basis can help prevent these types of problems.

#### Contents

| Overview                                        | 3  |
|-------------------------------------------------|----|
| Create a Physical Count                         | 4  |
| Generate a Physical Count Worksheet             | 7  |
| Perform a Physical Count                        | 9  |
| Complete a Count with a Count Worksheet         |    |
| Enter Counts on the Detail Tab                  |    |
| Enter Counts with the Manual Count Entry Window |    |
| Complete a Count with a Handheld Device         |    |
| Generate the Count Variance Report              | 13 |
| Update the Inventory                            | 14 |

 © 2018 Retail Technology Group 940 Industrial Drive, Suite 107 Sauk Rapids, MN 56379 1-800-547-7120 All rights reserved

### Notices

Copyright © 2018 Retail Technology Group. 940 Industrial Drive, Suite 107 Sauk Rapids, MN 56379 1-800-547-7120 All rights reserved.

#### General

No part of this document may be reproduced, distributed, performed, displayed, or used to prepare a derivative work without the prior and express written consent of Retail Technology Group (RTG). The software described in this document is furnished under a license agreement and may be used only in accordance with the terms and conditions of the license agreement. Information in this document is subject to change without notice, and RTG assumes no responsibility for errors.

#### **Trademarks and Credits**

RTG, AXIS, AXIS Retail Management System (AXIS RMS), AXIS Data Center, AXIS Register, and AXIS E4473 are trademarks of RTG and shall not be used without the express written permission of RTG.

Other trademarks, such as QuickBooks, are not being used as a trademark herein and are the property of the respective owners.

#### Legal Counsel

This program, printed documentation, and documents should not be used as a substitute for professional advice in specific situations. The procedures, images, and examples in this document are for illustrative purposes only and may not be applicable in your setting due to differences in preference, settings, and/or state and local regulations.

The following notice is required by law:

RTG products and services are not a substitute for the advice of an Attorney. You are encouraged to seek the advice of your own attorney concerning the use and legality of this program, documentation, and forms.

#### **Publication Information**

Physical Count Guide for the V6 System Software November 2018

### Overview

Rather than complete an annual physical count of all items, establish a schedule for counting specific groups of items throughout the year. Ideally, each inventory item will be included in a physical count at least twice a year.

Complete the following procedures for each of these physical counts:

- 1. Create a Physical Count
- 2. Generate a Physical Count Worksheet
- Perform a Physical Count Use either of the following methods:
  - <u>Complete a Count with a Count Worksheet</u>
  - Complete a Count with a Handheld Device
- 4. Generate the Count Variance Report
- 5. Update the Inventory

### Create a Physical Count

Complete the following procedure to define the group of items to be counted during a physical count.

| 🎦 Retail 1 | Fechnology G                                                                                                    | roup - Acu                                                                                                    | Sport               | t V6 Inven | tory Man | agement   | System |      |       |
|------------|----------------------------------------------------------------------------------------------------|----------------------------------------------------------------------------------------------------|---------------------|------------|----------|-----------|--------|------|-------|
| File Edit  | Process D                                                                                                    | ata Histo                                                                                                    | ry                  | Reports    | Resets   | Utilities | Window | Help | Tools |
|            | Receive         Purchass         AP Posti         Iransfer         EDI Receive         AR Receive         GL Posti         Reservat         Sales Orr         Quote         Work Or         Credit C         Promoti         Group P         Physical         Verify Se         Delete In | by Invoice<br>e Order<br>ing<br>Item to Ite<br>iving<br>ipts Postin<br>ng<br>ion Order<br>der<br>ard Settlen<br>on<br>rice Chang<br><b>Count</b><br>erial # | m<br>g<br>eent<br>e |            |          |           |        |      |       |
|            |                                                                                                    |                                                                                                    | -                   |            |          |           |        |      |       |

1. Select **Process > Physical Count** from the menu bar to display the **Physical Count** screen.

| New Modify               | Delete | Filter Find Interfac   | Worksheet | Variance Update Re    | fresh QoHs | Manual Entry | Labels |
|--------------------------|--------|------------------------|-----------|-----------------------|------------|--------------|--------|
| Physical Count - Rocky B | loots  |                        |           |                       |            |              |        |
| Broup Detail             |        |                        |           |                       |            |              |        |
| lame                     | Post   | DiffeDate/Time Started | User      | Date/Time Updated     | Filter     | Item Count   |        |
| 'ony's - Quit deleting   | T      | 12/13/2005 4:10:46 PM  | 1         | // XX AM              | Memo       | 9            |        |
| Entire Inventory         | r      | 3/13/2006 10:54:24 AM  | 1         | 11 ::: AM             | Memo       | 905          |        |
| abels                    | F      | 4/25/2006 3:08:48 PM   | 1         | // :: AM              | Memo       | 591          |        |
| nventory                 | Г      | 7/20/2006 8:41:43 AM   | 1         | II :: AM              | Memo       | 957          |        |
| esting                   | 1      | 7/28/2006 8:16:38 AM   | 1         | // ::: AM             | Memo       | 1            |        |
|                          | 1      | 8/7/2006 2:13:36 PM    | 1         | 11 TAM                | Memo       | 10           | 2      |
| Butt                     | T      | 8/22/2006 1:10:17 PM   | 1         | 8/22/2006 1:31:54 PM  | Memo       | 39           |        |
| 'EST Jakes               | 1      | 8/25/2006 10:49:30 AM  | 1         | II :: AM              | Memo       | 1            |        |
| esting jakes             | T      | 8/25/2006 10:50:49 AM  | 1         | II :: AM              | Memo       | 1            |        |
| Test                     | r      | 10/13/2006 1:17:46 PM  | 1         | 11 :: AM              | Memo       | 1            |        |
| 2                        | 1      | 11/15/2006 11:01:31 AM | 1         | 11 :: AM              | Memo       | 6            |        |
| esting 4 carla           | Г      | 11/29/2006 3:19:39 PM  | 1         | 11/29/2006 3:46:06 PM | Memo       | 1            |        |
| Broup Name               | 1      | 11/30/2006 11:30:13 AM | 1         | // ::: AM             | Memo       | 8            |        |
| juns                     | r      | 12/19/2006 12:25:51 PM | 1         | 12/19/2006 12:27:05 P | Memo       | 18           |        |
| ntryt                    | 1      | 12/27/2006 11:24:59 AM | 1         | // :: AM              | Memo       | 1036         |        |
| 23                       | 1      | 1/17/2007 9:56:27 AM   | 1         | II :: AM              | Memo       | 1038         |        |
|                          |        |                        |           |                       |            |              |        |
|                          | _      |                        |           |                       |            |              |        |
|                          |        |                        |           |                       |            |              |        |
| 1927                     | -      | -                      | -         |                       | -          | -            |        |

2. Click the **New** button on the toolbar to display the **Add Physical Count** window.

|         | iew Items            |        |  |
|---------|----------------------|--------|--|
| Name    | 1                    | -      |  |
| User    | 1                    |        |  |
| Started | 2/19/2007 2:01:41 PM |        |  |
| Filter  |                      | Filter |  |
|         |                      |        |  |
|         |                      |        |  |
| Records |                      |        |  |
| 1000100 | 1 0                  |        |  |
|         |                      |        |  |
|         |                      |        |  |
|         |                      |        |  |

- 3. Enter a name for the physical count in the **Name** field.
- 4. Complete the following procedure to limit the items in this physical count:
  - 1. Click the **Filter** button to display the **Filter** window.

| ₽ Filter         |      |
|------------------|------|
|                  | Î    |
|                  |      |
|                  |      |
|                  |      |
|                  |      |
|                  | *    |
| Add Delete Count | к    |
| Edit Clear Ca    | ncel |

2. Click the Add button to display the Filter Conditions window.

| T Filter Condition   |                            | <b>-</b> × |
|----------------------|----------------------------|------------|
| Table                |                            |            |
| Serial Group         | •                          |            |
| Field                | Operator                   |            |
| Description          | <ul> <li>equals</li> </ul> | -          |
| Value Case sensitive |                            |            |
| ОК                   | Cancel                     |            |

- 3. Enter filter criteria.
- 4. Click the **OK** button to close the **Filter Conditions** window.
- 5. Repeat steps as needed to add additional filter criteria.
- 6. Click the **OK** button to close the **Filter** window and display the number of filtered items in the **Records** field.

| General Prev | il Count<br>iew Items |                 | 8             |
|--------------|-----------------------|-----------------|---------------|
| Name         |                       |                 |               |
| User         | 1                     |                 |               |
| Started      | 2/19/2007 2:01:41 PM  |                 |               |
| Filter       |                       | Fitter          |               |
| Records      | 0                     |                 |               |
|              |                       | Post Difference | >             |
|              |                       | Add             | <u>C</u> lose |

- 5. If desired, check the **Post Difference** checkbox to activate this feature.
  - The Post Difference feature tracks physical count items that are sold or received while the physical count is being performed and automatically adjusts count results to reflect these changes.

| tem#        | UPC         | Description 1                | Description 2 | QoH    | Avg Cost | Price 1 |
|-------------|-------------|------------------------------|---------------|--------|----------|---------|
| 01280045325 | 01280045325 | Rayovac Maximum D Cell       | 4 Pack        | 24.00  | 2.7600   | 8.9900  |
| 4133344001  | 04133344001 | Rayovac Maximum C Cell       | 4 Pack        | 132.00 | 3.7466   | 8.9900  |
| 5217796730  | 05217796730 | Levi 501 Instant Old 29 X 30 |               | 26.00  | 21.2500  | 46.9900 |
| 5217796001  | 05217796001 | Levi 501 Instant Old 29 X 31 |               | 72.00  | 21.2500  | 44,9900 |
| 5217796701  | 05217796701 | Levi 501 Instant Old 30 X 30 |               | 12.00  | 27.5000  | 44.9900 |
| 05217797012 | 05217797012 | Levi 501 Instant Old 30 X 31 |               | 21.00  | 27.5000  | 44.9900 |
| 5217796704  | 05217796704 | Levi 501 Instant Old 30 X 33 |               | 76.00  | 27.5000  | 44.9900 |
| 5217796708  | 05217796708 | Levi 501 Instant Old 30 X 34 |               | 60.00  | 21.2500  | 44.9900 |
| 05217796721 | 05217796721 | Levi 501 Instant Old 31 X 30 |               | 50.00  | 26.6667  | 44.9900 |
| 05217796756 | 05217796756 | Levi 501 Instant Old 31 X 32 |               | 40.00  | 21.2500  | 44.9900 |
| 05217796753 | 05217796753 | Levi 501 Instant Old 32 X 32 |               | 0.00   | 21.2500  | 44.9900 |
| 05217796754 | 05217796754 | Levi 501 Instant Old 32 X 33 |               | 81.00  | 30.0000  | 44.9900 |
| 05217796755 | 05217796755 | Levi 501 Instant Old 32 X 34 |               | 77.00  | 21.2500  | 44.9900 |
| 05217796757 | 05217796757 | Levi 501 Instant Old 33 X 32 |               | 29.00  | 21.2500  | 44.9900 |
| 05217796758 | 05217796758 | Levi 501 Instant Old 33 X 33 |               | 50.00  | 30.0000  | 44.9900 |
| 05217796781 | 05217796781 | Levi 501 Instant Old 33 X 34 |               | 72.00  | 21.2500  | 44.9900 |

- 6. If desired, click the **Preview Items** tab to display the individual items to be included in this physical count.
- 7. Click the **Add** button to display the new physical count on the **Physical Count** screen.

### Generate a Physical Count Worksheet

Complete the following procedure to create a worksheet for the physical count.

1. Select **Process > Physical Count** from the menu bar to display the **Physical Count** screen.

| ame                   | Post | DiffeDate/Time Started | User | Date/Time Updated      | Filter | Item Count | ~ |
|-----------------------|------|------------------------|------|------------------------|--------|------------|---|
| ony's - Quit deleting | 17   | 12/13/2005 4:10:46 PM  | 1    | II :: AM               | Memo   | 9          |   |
| ntire Inventory       | Г    | 3/13/2006 10:54:24 AM  | 1    | 11 :: AM               | Memo   | 905        |   |
| abels                 | Г    | 4/25/2006 3:08:48 PM   | 1    | // :: AM               | Memo   | 591        |   |
| iventory              | Г    | 7/20/2006 8:41:43 AM   | 1    | // :: AM               | Memo   | 957        |   |
| esting                | E    | 7/28/2006 8:16:38 AM   | 1    | II : AM                | Memo   | 1          |   |
| locky Boots           |      | 8/7/2006 2:13:36 PM    | 1    | J J : : AM             | Memo   | 10         |   |
| utt                   | F    | 8/22/2006 1:10:17 PM   | 1    | 8/22/2006 1:31:54 PM   | Memo   | 39         | - |
| EST Jakes             | E.   | 8/25/2006 10:49:30 AM  | 1    | // :: AM               | Memo   | 1          |   |
| esting jakes          | T.   | 8/25/2006 10:50:49 AM  | 1    | // :: AM               | Memo   | 1          |   |
| est                   | Г    | 10/13/2006 1:17:46 PM  | 1    | 11 :: AM               | Memo   | 1          |   |
| 2                     | Г    | 11/15/2006 11:01:31 AM | 1    | // :: AM               | Memo   | 6          |   |
| esting 4 carla        | Г    | 11/29/2006 3:19:39 PM  | 1    | 11/29/2006 3:46:06 PM  | Memo   | 1          |   |
| iroup Name            | - E  | 11/30/2006 11:30:13 AM | 1    | 11 :: AM               | Memo   | 8          |   |
| uns                   | 5    | 12/19/2006 12:25:51 PM | 1    | 12/19/2006 12:27:05 PM | Memo   | 18         |   |
| tryt                  | Г    | 12/27/2006 11:24:59 AM | 1    | // :: AM               | Memo   | 1036       |   |
| 23                    | F    | 1/17/2007 9:56:27 AM   | 1    | // :: AM               | Memo   | 1038       |   |
|                       |      |                        |      |                        |        |            |   |
|                       |      |                        |      |                        |        |            |   |

2. Click a physical count to select it.

| New Modify                | Delete | Filter Find Interfac   | Workshe | Variance Update Refr   | esh QoHs | Manual Entry | Labels |
|---------------------------|--------|------------------------|---------|------------------------|----------|--------------|--------|
| Physical Count - Rocky Bo | oots   |                        |         |                        |          |              |        |
| roup Detail               |        |                        |         |                        |          |              |        |
| ame                       | Post   | )iff Date/Time Started | User    | Date/Time Updated      | Filter   | Item Count   |        |
| ony's - Quit deleting     | F      | 12/13/2005 4:10:46 PM  | 1       | // TO AM               | Memo     | 9            |        |
| ntire Inventory           | 1      | 3/13/2006 10:54:24 AM  | 1       | 11 ::: AM              | Memo     | 905          |        |
| bels                      | 1      | 4/25/2006 3:08:48 PM   | 1       | J J I I AM             | Memo     | 591          |        |
| ventory                   |        | 7/20/2006 8:41:43 AM   | 1       | 11 :: AM               | Memo     | 957          |        |
| sting                     | 1      | 7/28/2006 8:16:38 AM   | 1       | // CAM                 | Memo     | 1            |        |
| ocky Boots                |        | 8/7/2006 2:13:36 PM    | 1       | 11 :: AM               | Memo     | 10           |        |
| utt                       | 5      | 8/22/2006 1:10:17 PM   | 1       | 8/22/2006 1:31:54 PM   | Memo     | 39           |        |
| EST Jakes                 | 12     | 8/25/2006 10:49:30 AM  | 1       | II :: AM               | Memo     | 1            |        |
| sting jakes               | 1      | 8/25/2006 10:50:49 AM  | 1       | // AM                  | Memo     | 1            |        |
| est                       | r      | 10/13/2006 1:17:46 PM  | 1       | 11 CLAM                | Memo     | 1            |        |
| 2                         | r      | 11/15/2006 11:01:31 AM | 1       | // :: AM               | Memo     | 6            |        |
| esting 4 carla            |        | 11/29/2006 3:19:39 PM  | 1       | 11/29/2006 3:46:06 PM  | Memo     | 1            |        |
| roup Name                 | 1      | 11/30/2006 11:30:13 AM | 1       | // CC AM               | Memo     | 8            |        |
| uns                       | F      | 12/19/2006 12:25:51 PM | 1       | 12/19/2006 12:27:05 PM | Memo     | 18           |        |
| tryt                      |        | 12/27/2006 11:24:59 AM | 1       | // :: AM               | Memo     | 1036         |        |
| 23                        | 1      | 1/17/2007 9:56:27 AM   | 1       | II :: AM               | Memo     | 1038         |        |
|                           |        |                        |         |                        |          |              |        |
|                           |        |                        |         |                        |          |              |        |
|                           | _      |                        |         |                        |          |              |        |
|                           | _      |                        | -       | -                      |          |              |        |
|                           | _      |                        |         |                        |          |              |        |
|                           |        |                        |         |                        |          |              |        |

3. Click the **Worksheet** button on the toolbar to display the **Count Worksheet**.

| Count Works heet<br>ARS Solutions Ltd. |                                      | State               | Rocky Bo<br>ed 8/7/2006 2 |                       | 2/19/2007 212:17 PM<br>Page 1 |       |           |
|----------------------------------------|--------------------------------------|---------------------|---------------------------|-----------------------|-------------------------------|-------|-----------|
| tem#<br>UPC                            | Description 1<br>Description 2       | Style<br>Class Deso | Size                      | Color<br>Manufacturer | Price 1                       | QoH   | Count Oty |
| 44000 000088<br>44000 000088           | Rocky Super Brut #8420<br>Thinsulate | 8420<br>Footwear    | SM                        | Rocky Shoes & Boots   | 144.00                        | 9.00  |           |
| 44000 000090<br>44000 000090           | Rocky Super Brut #8420<br>Thinsulate | 8420<br>Footwear    | SIM                       | Rocky Shoes & Boots   | 144.00                        | 8.00  |           |
| 44000 00009 1<br>44000 00009 1         | Rocky Super Brut #8420<br>Thinsulate | 8420<br>Footwear    | 8.5M                      | Rocky Shoes & Boots   | 144.00                        | 10.00 |           |
| 14000 000092<br>44000 000092           | Rocky Super Brut #8420<br>Thinsulate | 8420<br>Footwear    | 8.5W                      | Rocky Shoes & Boots   | 144.00                        | 4.00  |           |
| 44000 000094<br>44000 000094           | Rocky Super Brut #8420<br>Thinsulate | 8420<br>Footwear    | 9100                      | Rocky Shoes & Boots   | 144.00                        | 10.00 |           |
| 44000 000093<br>44000 000093           | Rocky Super Brut #8420<br>Thinsulate | 8420<br>Footwear    | 964                       | Rocky Shoes & Boots   | 144.00                        | 10.00 |           |
| 44000 000096<br>44000 000096           | Rocky Super Brut #8420<br>Thinsulate | 8420<br>Footwear    | 10M                       | Rocky Shoes & Boots   | 144.00                        | 10.00 |           |
| 44000 000095<br>44000 000095           | Rocky Super Brut #8420<br>Thinsulate | 8420<br>Footwear    | 1010                      | Rocky Shoes & Boots   | 144.00                        | 4.00  |           |
| 44000000190                            | Rocky Super Brut #8435<br>Thinsulate | 8435<br>Footwear    | 8147                      | Rocky Shoes & Boots   | 144.00                        | 2.00  |           |
| 44000 000 191                          | Rocky Super Brut #8435               | 8435                | 8.5M                      | 12/10/25 10/25/0      | 144.00                        | -2.00 |           |

4. If desired, click the **Print** button to print the worksheet for a manual count.

### Perform a Physical Count

Complete either of these procedures as appropriate to perform a physical count:

- Complete a Count with a Count Worksheet
- <u>Complete a Count with a Handheld Device</u>

#### **Complete a Count with a Count Worksheet**

Complete the following procedure to complete a physical count with a printed list and enter count results in the system.

1. Print the required number of physical count worksheets.

► Refer to <u>Generate a Physical Count Worksheet</u> for more information.

- 2. Count items while recording counts and tabulating totals on the worksheet(s).
- 3. Select **Process > Physical Count** from the menu bar to display the **Physical Count** screen.
- 4. Complete either of the following procedures to enter count results in the system:
  - Enter Counts on the Detail Tab
  - Enter Counts with the Manual Count Entry Window

#### Enter Counts on the Detail Tab

1. Click the **Detail** tab to display it.

| tem #       | QoH   | Count Qty | Description 1          | Counte | d Style | Color | Size | Avg Cost Other |
|-------------|-------|-----------|------------------------|--------|---------|-------|------|----------------|
| 4400000088  | 9.00  | 5.00      | Rocky Super Brut #8420 | 2      | 8420    |       | 8M   | 84.0000        |
| 44000000090 | 8.00  | 8.00      | Rocky Super Brut #8420 | F      | 8420    |       | 8VV  | 84.0000        |
| 44000000091 | 10.00 | 10.00     | Rocky Super Brut #8420 | F      | 8420    |       | 8.5M | 84.0000        |
| 44000000092 | 4.00  | 4.00      | Rocky Super Brut #8420 | F      | 8420    |       | 8.5W | 84.0000        |
| 44000000094 | 10.00 | 10.00     | Rocky Super Brut #8420 | F      | 8420    |       | 974  | 84.0000        |
| 4000000093  | 10.00 | 10.00     | Rocky Super Brut #8420 | F      | 8420    |       | 9M   | 84.0000        |
| 44000000096 | 10.00 | 10.00     | Rocky Super Brut #8420 | F      | 8420    |       | 10M  | 84.0000        |
| 4000000095  | 4.00  | 4.00      | Rocky Super Brut #8420 | F      | 8420    |       | 10W  | 84.0000        |
| 4000000190  | 2.00  | 2.00      | Rocky Super Brut #8435 | F      | 8435    |       | 874  | 84.0000        |
| 44000000191 | -2.00 | -2.00     | Rocky Super Brut #8435 | F      | 8435    |       | 8.5M | 84.0000        |
|             |       |           |                        |        |         |       |      |                |
|             |       |           |                        |        |         |       |      |                |
|             |       |           |                        |        | _       |       |      |                |
|             |       |           |                        |        |         |       |      | _              |
|             |       |           |                        | _      |         |       |      |                |
|             |       |           |                        |        |         | -     | -    |                |
|             |       |           |                        |        |         |       |      |                |
|             |       |           |                        | -      | -       |       | -    |                |
|             |       | -         |                        |        |         |       |      |                |
|             |       |           |                        | _      | -       |       | -    |                |

2. Enter each item's count in its Count Quantity cell.

#### Enter Counts with the Manual Count Entry Window

This procedure allows an item count to be entered without having to locate the item on the **Detail** tab.

| Destaut |                                                                          |                                                                                                    |                                                                                                    |                                                                                                    |                                                                                                    |                                                                                                    |                                                                                                    |                                                                                                    |
|---------|--------------------------------------------------------------------------|----------------------------------------------------------------------------------------------------|----------------------------------------------------------------------------------------------------|----------------------------------------------------------------------------------------------------|----------------------------------------------------------------------------------------------------|----------------------------------------------------------------------------------------------------|----------------------------------------------------------------------------------------------------|----------------------------------------------------------------------------------------------------|
| Rocky   | Boots                                                                    |                                                                                                    |                                                                                                    |                                                                                                    |                                                                                                    |                                                                                                    | 1                                                                                                    | _ 6                                                                                                    |
|         |                                                                          |                                                                                                    |                                                                                                    |                                                                                                    |                                                                                                    |                                                                                                    |                                                                                                    |                                                                                                    |
| QoH     | Count Qty                                                                | Description 1                                                                                                    | Counted                                                                                                    | Style                                                                                                    | Color                                                                                                    | Size                                                                                                    | Avg Cost                                                                                                    | Other                                                                                                    |
| 9.00    | 5.00                                                                     | Rocky Super Brut #8420                                                                                              | V                                                                                                    | 8420                                                                                                    |                                                                                                    | SM                                                                                                    | 84.0000                                                                                                    |                                                                                                    |
| 8.00    | 8.00                                                                     | Rocky Super Brut #8420                                                                                              | Г                                                                                                    | 8420                                                                                                    |                                                                                                    | SW                                                                                                    | 84.0000                                                                                                    | 1                                                                                                    |
| 10.00   | 10.00                                                                    | Rocky Super Brut #8420                                                                                              | Г                                                                                                    | 8420                                                                                                    |                                                                                                    | 8.5M                                                                                                    | 84.0000                                                                                                    |                                                                                                    |
| 4.00    | 4.00                                                                     | Rocky Super Brut #8420                                                                                              | 1                                                                                                    | 8420                                                                                                    |                                                                                                    | 8.5W                                                                                                    | 84.0000                                                                                                    |                                                                                                    |
| 10.00   | 10.00                                                                    | Rocky Super Brut #8420                                                                                              | 1                                                                                                    | 8420                                                                                                    |                                                                                                    | 900                                                                                                    | 84.0000                                                                                                    |                                                                                                    |
| 10.00   | 10.00                                                                    | Rocky Super Brut #8420                                                                                              | T                                                                                                    | 8420                                                                                                    |                                                                                                    | 9M                                                                                                    | 84.0000                                                                                                    |                                                                                                    |
| 10.00   | 10.00                                                                    | Rocky Super Brut #8420                                                                                              | E                                                                                                    | 8420                                                                                                    |                                                                                                    | 10M                                                                                                    | 84.0000                                                                                                    |                                                                                                    |
| 4.00    | 4.00                                                                     | Rocky Super Brut #8420                                                                                              | E                                                                                                    | 8420                                                                                                    |                                                                                                    | 10//                                                                                                    | 84.0000                                                                                                    |                                                                                                    |
| 2.00    | 2.00                                                                     | Rocky Super Brut #8435                                                                                              | E                                                                                                    | 8435                                                                                                    |                                                                                                    | SW                                                                                                    | 84.0000                                                                                                    |                                                                                                    |
| -2.00   | -2.00                                                                    | Rocky Super Brut #8435                                                                                              | F                                                                                                    | 8435                                                                                                    |                                                                                                    | 8.5M                                                                                                    | 84.0000                                                                                                    | 1                                                                                                    |
|         |                                                                          |                                                                                                    | 1                                                                                                    |                                                                                                    |                                                                                                    |                                                                                                    | 1                                                                                                    |                                                                                                    |
|         |                                                                          | 1                                                                                                    |                                                                                                    |                                                                                                    |                                                                                                    | _                                                                                                    |                                                                                                    |                                                                                                    |
|         |                                                                          |                                                                                                    |                                                                                                    |                                                                                                    |                                                                                                    |                                                                                                    |                                                                                                    |                                                                                                    |
|         |                                                                          |                                                                                                    |                                                                                                    |                                                                                                    | 1                                                                                                    | 1                                                                                                    |                                                                                                    |                                                                                                    |
|         |                                                                          | 1                                                                                                    |                                                                                                    |                                                                                                    |                                                                                                    |                                                                                                    |                                                                                                    |                                                                                                    |
|         |                                                                          |                                                                                                    |                                                                                                    |                                                                                                    |                                                                                                    |                                                                                                    |                                                                                                    |                                                                                                    |
|         |                                                                          |                                                                                                    |                                                                                                    | -                                                                                                    |                                                                                                    |                                                                                                    |                                                                                                    |                                                                                                    |
|         |                                                                          |                                                                                                    |                                                                                                    |                                                                                                    |                                                                                                    |                                                                                                    |                                                                                                    |                                                                                                    |
|         |                                                                          |                                                                                                    |                                                                                                    |                                                                                                    |                                                                                                    |                                                                                                    |                                                                                                    |                                                                                                    |
|         |                                                                          |                                                                                                    | -                                                                                                    |                                                                                                    |                                                                                                    |                                                                                                    |                                                                                                    | _                                                                                                    |
|         |                                                                          |                                                                                                    |                                                                                                    |                                                                                                    |                                                                                                    |                                                                                                    |                                                                                                    |                                                                                                    |
|         |                                                                          |                                                                                                    |                                                                                                    |                                                                                                    |                                                                                                    |                                                                                                    |                                                                                                    |                                                                                                    |
|         | QoH<br>9.00<br>8.00<br>10.00<br>10.00<br>10.00<br>10.00<br>2.00<br>-2.00 | QoH: Count Qty<br>9 00 6.00<br>10.00 10.00<br>10.00 10.00<br>10.00 10.00<br>10.00 10.00<br>2.00 2.00<br>-2.00 -2.00 | Optimized         Count Of Posciption 1           0.00         6.00 Rocky Super Enut #8420           0.00         0.00 Rocky Super Enut #8420           0.00         10.00 Rocky Super Enut #8420           0.00         10.00 Rocky Super Enut #8420           0.00         10.00 Rocky Super Enut #8420           10.00         10.00 Rocky Super Enut #8420           10.00         10.00 Rocky Super Enut #8420           10.00         10.00 Rocky Super Enut #8420           10.00         10.00 Rocky Super Enut #8420           2.00         2.00 Rocky Super Enut #8420           -2.00         -2.00 Rocky Super Enut #8435 | Optimized         Count Of<br>0 (0)         6 (0)         Receiption 1         Counted           0 (0)         6 (0)         Receiption 1         >         >           0 (0)         6 (0)         Receiption 1         8420         >         >           10 (0)         10 (0)         Receiption 1         8420         >         >         >         >         >         >         >         >         >         >         >         >         >         >         >         >         >         >         >         >         >         >         >         >         >         >         >         >         >         >         >         >         >         >         >         >         >         >         >         >         >         >         >         >         >         >         >         >         >         >         >         >         >         >         >         >         >         >         >         >         >         >         >         >         >         >         >         >         >         >         >         >         >         >         >         >         >         > | Open Control Of Description 1         Counted Style           0.00         5.00 Ready Super Brut #84.20         ✓         84.20           0.00         10.00 Ready Super Brut #84.20         厂         84.20           10.00         10.00 Ready Super Brut #84.20         厂         84.20           10.00         10.00 Ready Super Brut #84.20         厂         84.20           10.00         10.00 Ready Super Brut #84.20         厂         84.20           10.00         10.00 Ready Super Brut #84.20         厂         84.20           10.00         10.00 Ready Super Brut #84.20         厂         84.20           10.00         10.00 Ready Super Brut #84.20         厂         84.20           10.00         10.00 Ready Super Brut #84.20         厂         84.20           10.00         10.00 Ready Super Brut #84.20         厂         84.20           10.00         Ready Super Brut #84.25         厂         84.25           -2.00         Ready Super Brut #84.35         厂         84.35           -2.00         Ready Super Brut #84.35         厂         84.35 | Open Coll         Count Of Description 1         Counted Style         Color           0.00         6.00 Rocky Super Brut #8420         ✓         8420           10.00         10.00 Rocky Super Brut #8420         ✓         8420           10.00         10.00 Rocky Super Brut #8420         ✓         8420           10.00         10.00 Rocky Super Brut #8420         ✓         8420           10.00         10.00 Rocky Super Brut #8420         ✓         8420           10.00         10.00 Rocky Super Brut #8420         ✓         8420           10.00         10.00 Rocky Super Brut #8420         ✓         8420           10.00         10.00 Rocky Super Brut #8420         ✓         8420           10.00         10.00 Rocky Super Brut #8420         ✓         8420           10.00         10.00 Rocky Super Brut #8420         ✓         8420           10.00         Rocky Super Brut #8435         ✓         8435           -2.00         Rocky Super Brut #8435         ✓         8435 | Open Coll         Count Of Description 1         Counted Style         Color         Size           0.00         6.00 Rocky Super Brut #8420         ✓         8420         BM           0.00         0.00 Rocky Super Brut #8420         ✓         8420         BW           10.00         10.00 Rocky Super Brut #8420         ✓         8420         BW           10.00         Rocky Super Brut #8420         ✓         8420         B/W           10.00         Rocky Super Brut #8420         ✓         8420         B/W           10.00         Rocky Super Brut #8420         ✓         8420         B/W           10.00         Rocky Super Brut #8420         ✓         8420         B/M           10.00         Rocky Super Brut #8420         ✓         8420         B/M           10.00         Rocky Super Brut #8420         ✓         8420         B/M           2.00         Rocky Super Brut #8420         ✓         8420         10/M           4.00         Rocky Super Brut #8435         ✓         8435         B/W           -2.00         Rocky Super Brut #8435         ✓         8435         B/M | Open Count Of Description 1         Counted Style         Color         Size         Avg Cost           0.00         6.00 Rocky Super Brut #8420         ✓         8420         BM         84.0000           0.00         0.00 Rocky Super Brut #8420         ✓         8420         BW         84.0000           0.00         10.00 Rocky Super Brut #8420         ✓         8420         BW         84.0000           0.00         10.00 Rocky Super Brut #8420         ✓         8420         8.5W         84.0000           0.00         10.00 Rocky Super Brut #8420         ✓         8420         8.5W         84.0000           0.000         10.00 Rocky Super Brut #8420         ✓         8420         9W         84.0000           0.000         10.00 Rocky Super Brut #8420         ✓         8420         9M         84.0000           10.00         Rocky Super Brut #8420         ✓         8420         10M         84.0000           2.00         2.00 Rocky Super Brut #8420         ✓         8420         10M         84.0000           -2.00         Rocky Super Brut #8435         ✓         8435         8W         84.0000           -2.00 Rocky Super Brut #8435         ✓         8435         84.3000         44.00 |

1. Click the **Manual Entry** button on the toolbar to display the **Manual Count Entry** window.

|    | Item # |   | - |  |
|----|--------|---|---|--|
|    |        |   |   |  |
| Co | untaty | 1 |   |  |

- 2. Enter the item's number in the **Item #** field.
- 3. Enter the counted quantity in the **Countqty** field.
- 4. Click the **OK** button to add the item count to the record and clear the window.

# Complete a Count with a Handheld Device

Complete the following procedure to complete a physical count and enter count results in the system with a handheld device.

- 1. Count the items with the device.
- 2. Follow steps in the handheld manual to download the counts to the physical count worksheet.

▶ Refer to Generate a Physical Count Worksheet for more information.

- 3. If desired, complete the following procedure to refresh item quantities that have changed since the physical count was created:
  - Select Process > Physical Count from the menu bar to display the Physical Count screen.

| New           | Modify     | Delete    | Filter      | Find     | Interface Wo | rksheet | Variance Update | Refresh GoHs | Manual Entry La | bels     |       |
|---------------|------------|-----------|-------------|----------|--------------|---------|-----------------|--------------|-----------------|----------|-------|
| Physical Coun | it - Rocky | Boots     |             |          |              |         |                 |              |                 |          |       |
| roup Detail   |            |           |             |          |              |         |                 |              |                 |          |       |
| em #          | QoH        | Count Qty | Description |          | STR 2        | Counted | Style           | Color        | Size            | Avg Cost | Other |
| 4000000088    | 9.00       | 5.00      | Rocky Super | Brut#8#  | 420          | V       | 8420            |              | SM              | 84.0000  | -     |
| 4000000090    | 8.00       | 8.00      | Rocky Super | Brut #84 | 120          | Г       | 8420            | -            | SW              | 84.0000  |       |
| 4000000091    | 10.00      | 10.00     | Rocky Super | Brut #84 | 120          | F       | 8420            |              | 8.5M            | 84.0000  |       |
| 400000092     | 4.00       | 4.00      | Rocky Super | Brut #84 | 120          | 17      | 8420            |              | 8.5W            | 84.0000  |       |
| 4000000094    | 10.00      | 10.00     | Rocky Super | Brut#84  | 120          | -       | 8420            |              | 9WV             | 84.0000  |       |
| 4000000093    | 10.00      | 10.00     | Rocky Super | Brut #84 | 420          | 1       | 8420            |              | 9M              | 84.0000  |       |
| 400000096     | 10.00      | 10.00     | Rocky Super | Brut #84 | 120          | F       | 8420            | £            | 10M             | 84.0000  |       |
| 400000095     | 4.00       | 4.00      | Rocky Super | Brut #84 | \$20         | F       | 8420            |              | 10W             | 84.0000  | 1     |
| 4000000190    | 2.00       | 2.00      | Rocky Super | Brut #84 | 435          | E.      | 8435            |              | SW              | 84.0000  |       |
| 4000000191    | -2.00      | -2.00     | Rocky Super | Brut #84 | 135          | r       | 8435            |              | 8.5M            | 84.0000  |       |
|               |            |           |             |          |              | 1       | 1.01            |              | 100             |          | 1     |
|               |            |           |             |          |              |         |                 |              |                 |          |       |
|               |            |           |             |          |              |         |                 |              |                 |          |       |
|               |            |           |             |          |              | 1       |                 |              |                 | 2        |       |
|               |            |           |             |          |              | 1       |                 |              |                 |          |       |
|               |            |           |             |          |              |         |                 |              |                 |          |       |
|               |            |           |             |          |              |         |                 |              |                 |          |       |
|               |            |           |             |          |              |         |                 |              |                 |          |       |
|               |            |           |             |          |              | 11      |                 |              |                 |          |       |
|               |            |           |             |          |              |         |                 |              |                 |          |       |
|               |            |           |             |          |              |         |                 |              |                 |          |       |
|               |            |           |             |          |              |         |                 |              |                 |          |       |
|               | 1          |           |             |          |              | 1       | 1               | 1            | 1               |          | 1     |

2. Click the **Refresh QoHs** button to refresh item quantities.

### Generate the Count Variance Report

Complete the following procedure to print the **Count Variance Report**.

The Count Variance Report displays every physical count item with a count quantity that does not match its quantity on hand (QOH).

► This report must be printed before the count is updated.

1. Select **Process > Physical Count** from the menu bar to display the **Physical Count** screen.

| Nevy          | Medity     | Delete    | Filter      | Find        | Interface | Worksheet | /ariance) Update | Refresh QoHs | Manual Entry | Labels       |    |
|---------------|------------|-----------|-------------|-------------|-----------|-----------|------------------|--------------|--------------|--------------|----|
| Physical Cour | nt - Rocky | Boots     |             |             |           |           |                  |              |              |              |    |
| roup Detail   |            |           |             |             |           |           |                  |              |              |              |    |
| em#           | QoH        | Count Qty | Description | 1           |           | Counted   | Style            | Color        | Size         | Avg Cost Oth | er |
| 4000000088    | 9.00       | 5.00      | Rocky Sup   | er Brut #84 | 20        | V         | 8420             |              | 810          | 84.0000      |    |
| 4000000090    | 8.00       | 8.00      | Rocky Sup   | er Brut #84 | 20        | E         | 8420             |              | 8W           | 84.0000      |    |
| 4000000091    | 10.00      | 10.00     | Rocky Sup   | er Brut #84 | 20        | Г         | 8420             |              | 8.5M         | 84.0000      |    |
| 4000000092    | 4.00       | 4.00      | Rocky Supi  | er Brut #84 | 20        | 5         | 8420             |              | 8.5W         | 84.0000      |    |
| 400000094     | 10.00      | 10.00     | Rocky Sup   | er Brut #84 | 20        | T         | 8420             |              | 977          | 84.0000      |    |
| 4000000093    | 10.00      | 10.00     | Rocky Sup   | er Brut #84 | 20        | T         | 8420             |              | 9M           | 84.0000      | -  |
| 400000096     | 10.00      | 10.00     | Rocky Supr  | er Brut #84 | 20        | F         | 8420             |              | 10M          | 84.0000      |    |
| 400000095     | 4.00       | 4.00      | Rocky Sup   | er Brut #84 | 20        | F         | 8420             |              | 10W          | 84.0000      |    |
| 44000000190   | 2.00       | 2.00      | Rocky Sup   | er Brut #84 | 35        | F         | 8435             |              | 8W           | 84.0000      |    |
| 4000000191    | -2.00      | -2.00     | Rocky Sup   | er Brut #84 | 35        | F         | 8435             |              | 8.5M         | 84.0000      |    |
|               |            |           |             |             |           |           |                  |              | 100.000      |              |    |
|               |            |           |             |             |           |           |                  |              |              |              |    |
|               |            |           |             |             |           |           |                  |              |              |              |    |
|               |            |           | 1           |             |           | 1         |                  |              | 1            |              | _  |
|               |            |           | 1           |             |           | -         |                  | (            |              |              |    |
|               |            |           |             |             |           |           |                  |              | 1            |              |    |
|               |            |           |             |             |           |           |                  |              |              |              | -  |
|               |            |           |             |             |           | 12        |                  |              |              |              |    |
| 1             |            |           | 1           |             |           |           |                  |              |              |              |    |
|               |            |           |             |             |           |           |                  |              | -            |              | _  |
|               |            |           |             |             |           |           |                  |              |              |              |    |
|               |            |           | 1           |             |           |           |                  | 1            |              |              |    |
|               |            |           |             |             |           |           | -                | 1.           | 1            |              | _  |
|               |            |           |             |             |           |           | 11               |              |              |              |    |
| 4             |            |           |             |             |           | Area -    | A                | Α            | 1            | Also Also    |    |

2. Click the **Variance** button on the toolbar to display the **Count Variance Report** window.

| Count Varia<br>ARS Solutions L | nce Report<br>.td.           |             | Roc                     | ky Boots |                        |          | 2/19/2007 4:00.<br>P | 37 PM<br>'age 1 |
|--------------------------------|------------------------------|-------------|-------------------------|----------|------------------------|----------|----------------------|-----------------|
| tem#                           | Description 1                | H Count Oty | escription 2<br>Oty Dif | Avg Cost | Class Desc<br>OoH Diff | Cost Dif | Retail Dif           | -               |
| 44000 000088                   | Rocky Super Brut #8420<br>9. | 00 5.00     | hinsulate<br>1.00       | 84.00    | Footwear<br>-336.00    | -336.00  | -576.00              |                 |
| Total 1                        | 9.                           | 90 5.00     | -4.00                   | 84.09    | -336.00                | -336.00  | -576.00              |                 |
|                                |                              |             |                         |          |                        |          |                      |                 |

3. Click the **Print** button to print the report.

### Update the Inventory

Complete the following procedure to update the inventory count for each item on the report and record each item's variance to its item record.

1. Select **Process > Physical Count** from the menu bar to display the **Physical Count** screen.

| Nevy          | Medity     | Delete    | Filter Find Ir         | iterface Works | heet Variance Up | date Refresh Qol | Hs Manual Entry | Labels         |     |
|---------------|------------|-----------|------------------------|----------------|------------------|------------------|-----------------|----------------|-----|
| Physical Cour | it - Rocky | Boots     |                        |                |                  |                  |                 | [              | )(7 |
| roup Detail   |            |           |                        |                |                  |                  |                 |                |     |
| em #          | QoH        | Count Qty | Description 1          | C              | ounted Style     | Color            | Size            | Avg Cost Other |     |
| 4000000088    | 9.00       | 5.00      | Rocky Super Brut #8420 | ~              | 8420             |                  | 814             | 84,0000        |     |
| 4000000090    | 8.00       | 8.00      | Rocky Super Brut #8420 | F              | 8420             |                  | 81/1            | 84.0000        | _   |
| 4000000091    | 10.00      | 10.00     | Rocky Super Brut #8420 | Г              | 8420             |                  | 8.5M            | 84.0000        |     |
| 4000000092    | 4.00       | 4.00      | Rocky Super Brut #8420 | F              | 8420             |                  | 8.5W            | 84.0000        | _   |
| 4000000094    | 10.00      | 10.00     | Rocky Super Brut #8420 | Ē              | 8420             |                  | 9W              | 84.0000        |     |
| 4000000093    | 10.00      | 10.00     | Rocky Super Brut #8420 | F              | 8420             |                  | 9M              | 84.0000        |     |
| 4000000096    | 10.00      | 10.00     | Rocky Super Brut #8420 | E.             | 8420             | 6                | 10M             | 84.0000        |     |
| 4000000095    | 4.00       | 4.00      | Rocky Super Brut #8420 | F              | 8420             |                  | 10W             | 84.0000        | _   |
| 4000000190    | 2.00       | 2.00      | Rocky Super Brut #8435 | Г              | 8435             |                  | 8W              | 84.0000        |     |
| 4000000191    | -2.00      | -2.00     | Rocky Super Brut #8435 | F              | 8435             |                  | 8.5M            | 84.0000        |     |
|               |            |           |                        |                | and the second   |                  | 10.1            |                |     |
|               |            | 1         |                        |                |                  |                  |                 |                |     |
|               |            |           |                        |                |                  |                  |                 |                |     |
|               |            |           |                        |                |                  |                  |                 |                |     |
|               |            |           |                        |                |                  |                  |                 |                |     |
|               |            |           |                        |                |                  |                  |                 |                |     |
|               |            |           |                        |                |                  |                  |                 |                |     |
|               |            |           |                        |                |                  |                  |                 |                |     |
|               |            |           |                        |                |                  |                  |                 |                |     |
|               |            |           |                        |                |                  |                  |                 |                | _   |
|               |            |           |                        |                |                  |                  |                 |                |     |
|               |            |           |                        |                |                  |                  |                 |                |     |
|               |            |           |                        |                |                  |                  |                 |                |     |
|               |            |           |                        |                |                  |                  |                 |                |     |
| 1             |            |           |                        | 1              | 1                | 1                | 1               | 1              |     |

2. Click the **Update** button on the toolbar to update the inventory count for each item on the report and record each item's variance to its item record.